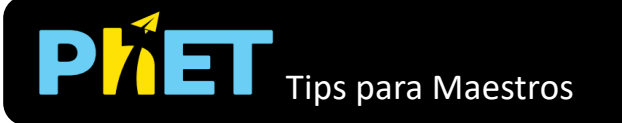

## Ventana de Explorar

En la ventana los estudiantes pueden construir cualquier forma y explorar la relación entre áreas y perímetros.

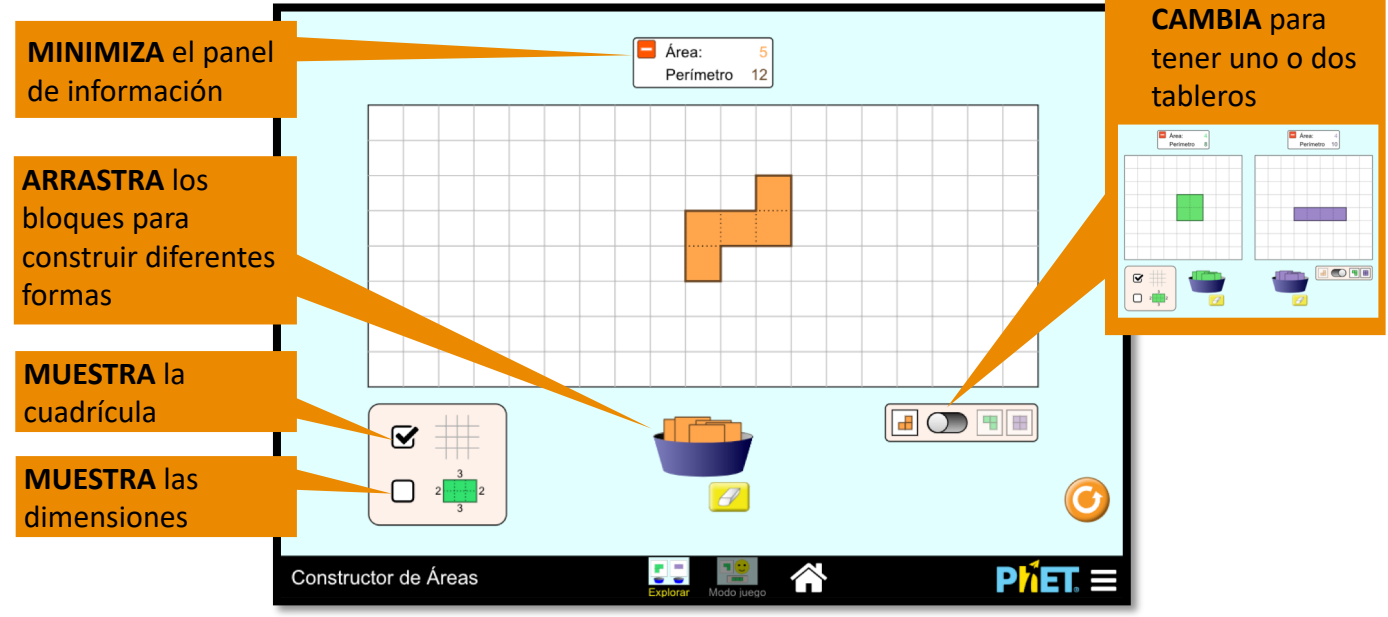

## Ventana de Juego

Se tienen dos tipos diferentes de retos: Construir una Figura y Encontrar el Área. Cada nivel contiene retos que incrementan de dificultad.

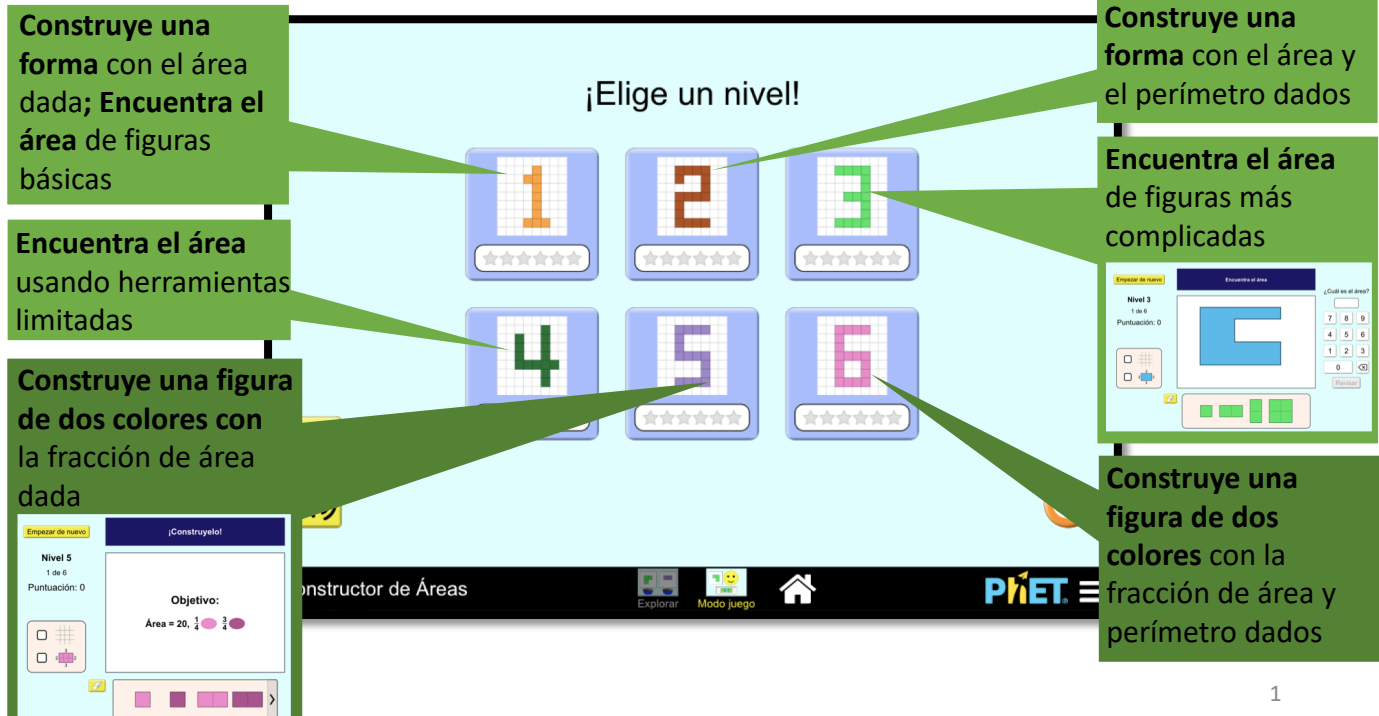

## Información sobre el uso del Estudiante

 La información en el panel de área y perímetro (ver imagen a la derecha) puede pasar desapercibida por el/la estudiante a menos de que en la actividad se le pida específicamente usar la información.

| ( <b>—</b> 1 |    |
|--------------|----|
| Area:        | 5  |
| Perímetro    | 12 |

En la ventana de juego, después de dos respuestas incorrectas en el reto de ¡Constrúyelo!, un panel amarillo de "Construiste" aparecerá para ayudar a los estudiantes a comparar su solución con lo que les pide el ejercicio. El ejercicio seguirá activo. Los estudiantes pueden continuar trabajando en el ejercicio para llegar a la solución correcta y observar su avance en en el panel amarillo.

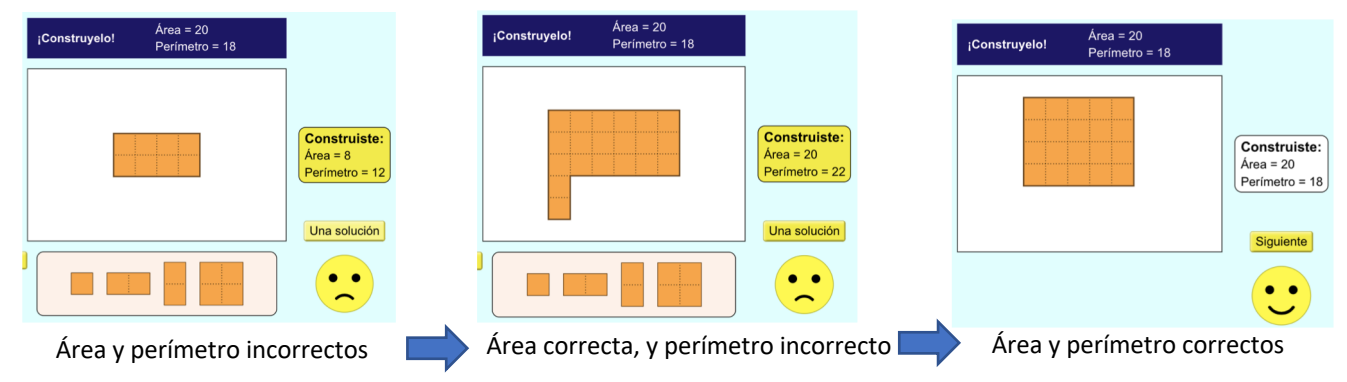

## Sugerencias de uso

Algunos ejercicios propuestos

- ¿Qué es el área? ¿Cómo se calcula?
- ¿Qué es el perímetro? ¿Cómo se calcula?
- ¿Cómo puedes usar la herramienta de dimisiones para calcular el área o/y el perímetro?
- Sin quitar/agregar bloques ¿Puedes acomodar los bloques para tener un figura con un área diferente? ¿Puedes formar una figura con un perímetro diferente? ¿Qué tipo de figuras tiene el mayor perímetro? ¿Qué tipo de figuras tienen el menor perímetro?

Ve todas las actividades publicadas para la simulación **Constructor de Áreas** <u>aquí</u> en la sección de **PARA PROFESORES.** 

Para ver mas consejos de cómo usar las simulaciones PhET con tus estudiantes, visita <u>Consejos de</u> <u>uso de PhET</u>